# Intraday Chart Window 即日圖表視窗

您可以在"成交"菜單中找到此視窗。

Open the Ticker window from the Trades Menu.

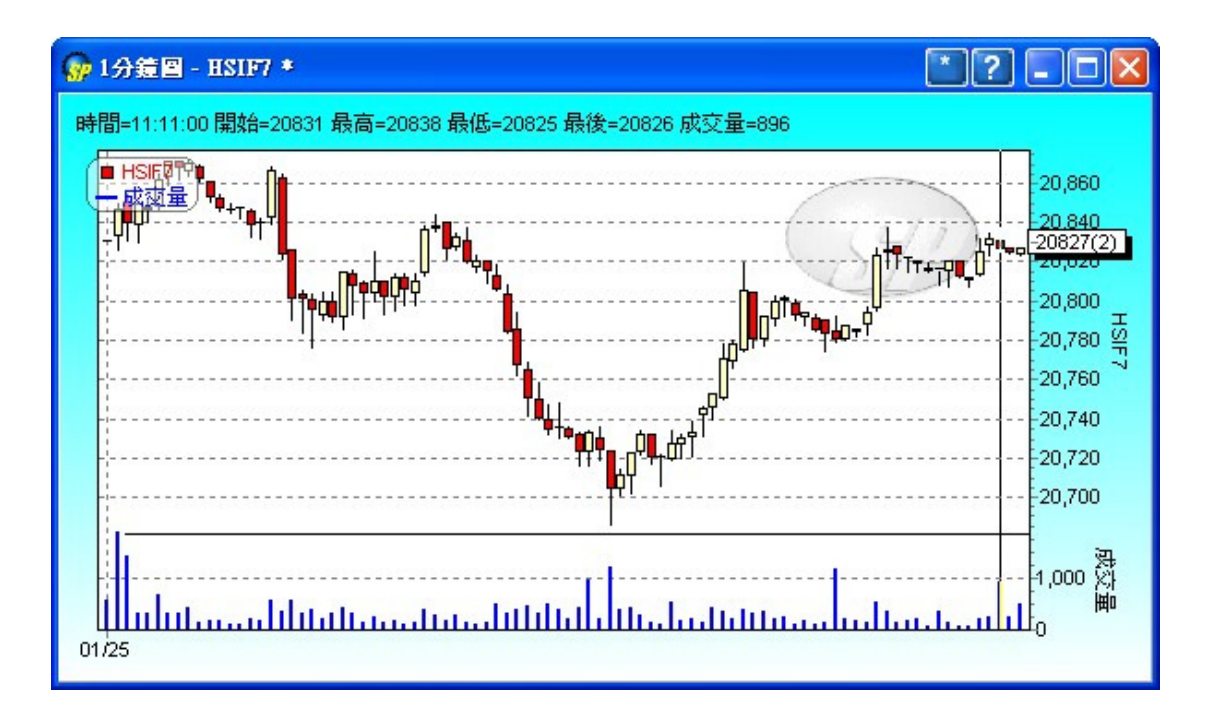

這個視窗可以顯示香港市場的的即日圖表。

This window can display intraday chart in Hong Kong market.

#### ◆ 更改或鎖定産品

### **Change/Lock Product ID**

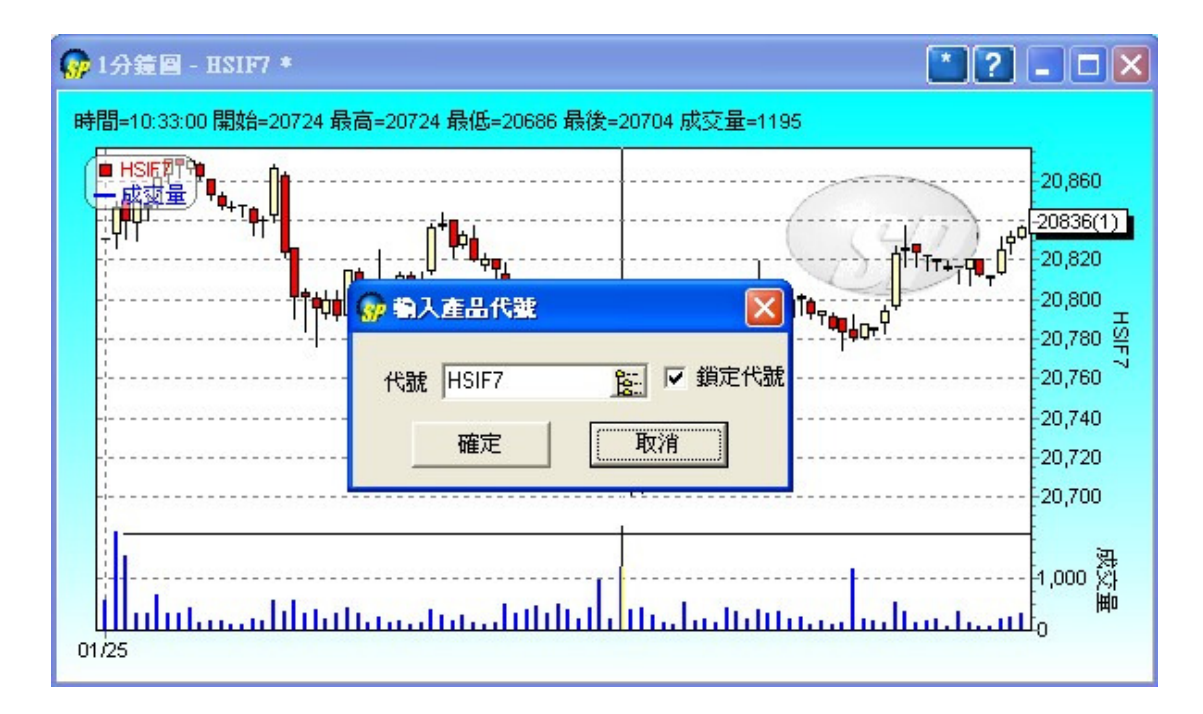

你用滑鼠點擊右上角[\*]按鈕,便可更換顯示產品或鎖定顯示產品。

Click [\*] button t o change/lock the displayed product.

#### ◆ 更改圖表選項

## **Change Chart Options**

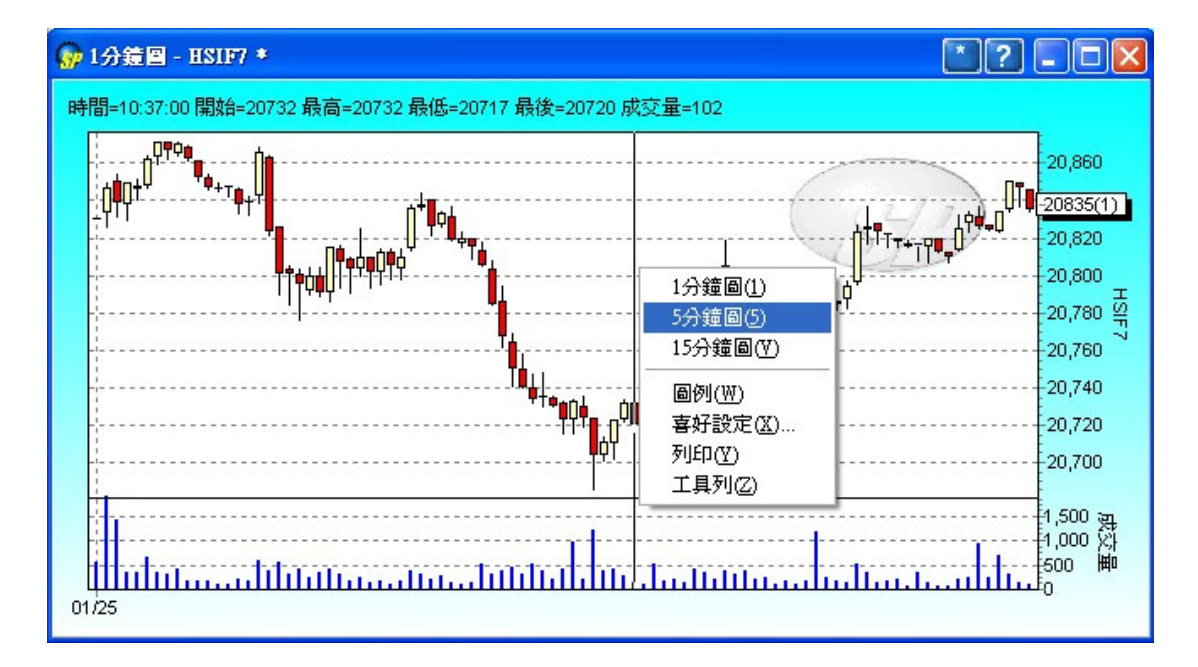

你用滑鼠右擊,便可更換分鐘圖及其它設定。

Right click to change different chart period and select your preference.

# ◆ 放大圖表Magnify the chart

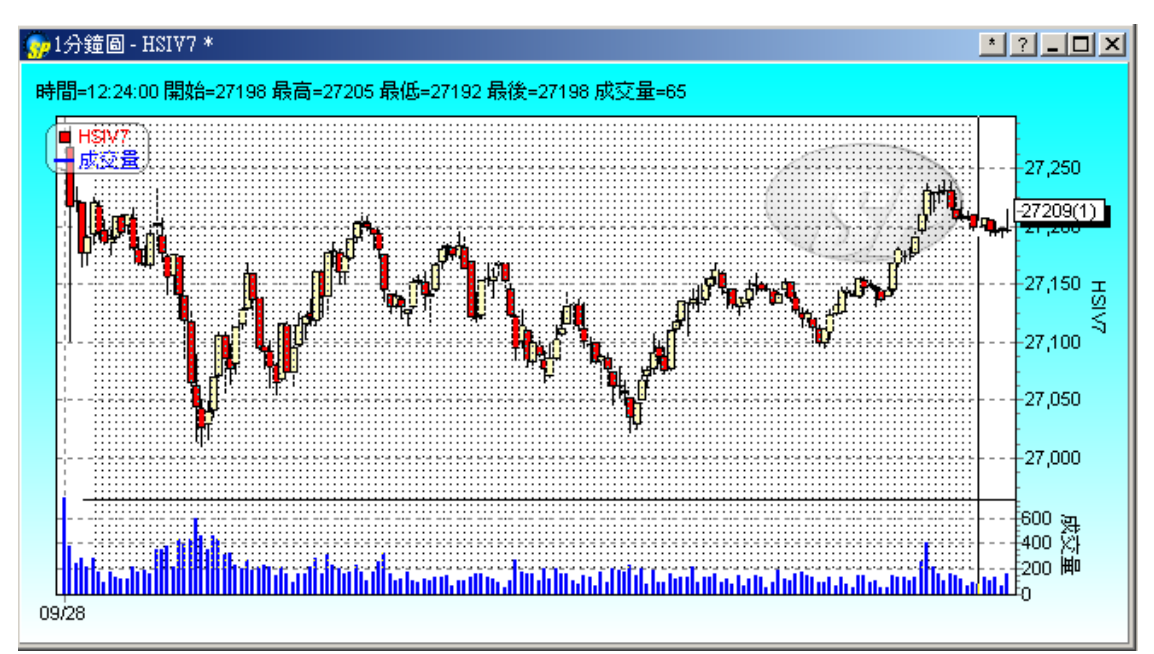

緊按滑鼠左鍵,然後由圖左上方拖曳到右下方(如圖中黑點所示),就可把拖曳範 圍內的地方放大。

Hold the left click, and move from the top-left side to the bottom- right side (as shown by the black dots above) so as to magnify the chart.

如要縮至原本的大小,可再由圖右下方拖曳到左上方。

If you want the chart to return to its original size, hold the left click and move from bottom-right side to the top-left side.